# DT-324D

# **IP to ASI CONVERTER**

Test Equipment Depot - 800.517.8431 - 99 Washington Street Melrose, MA 02176 TestEquipmentDepot.com

# QUICK CONFIGURATION GUIDE

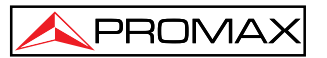

- 0 DG0098 -

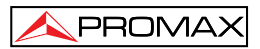

# **QUICK CONFIGURATION GUIDE**

# DT-324D

# **1 INTRODUCTION**

**DT-324D** module is a converter from IP to ASI that allows you to link an IP network to a MPEG-2 ASI network.

Input connector must be connected to an IP network, carrying MPEG-2 transport stream packets. At the four outputs are delivered MPEG-2 packets in ASI format.

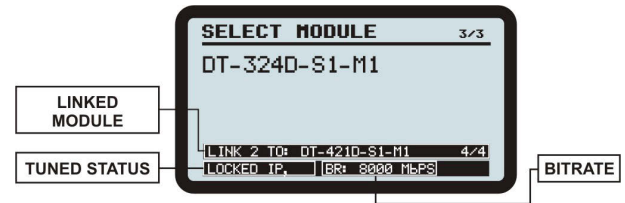

Figure 1.- DT-324D Configuration.

The 100/1000 Mbps input must be connected to an IP network carrying MPEG-2 transport stream packets. The module extracts the IP streams from four transport streams corresponding to four DVB-ASI outputs available.

The figure below shows a format of Ethernet stream accepted, where it is shown the head for each layer of the network:

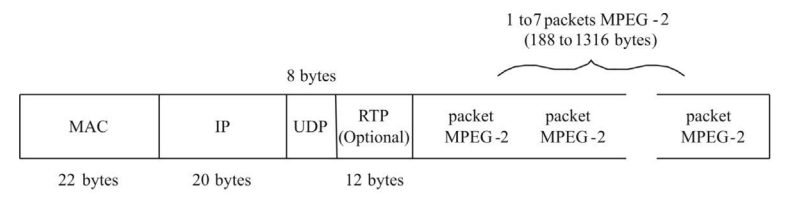

User must specify IP addresses and UDP port for every TS he want to convert (IP addresses should not be repeated).

The synchronization algorithm of the module requires that each TS has been generated in a constant Packet Rate at the origin.

**IMPORTANT NOTE**: There are applications that generate IP streams to remove null packets from the original stream. Then the packet rate is no longer constant. In this case the module will not properly synchronize the stream.

The **DT-324D** module can be manufactured with two different configurations. Each of these allows a different number of TS IP inputs and to include some multiplexes at the outputs. By this way they can generate **MPTS** (Multiple Program Transport Stream) from **SPTS** (Single Program Transport Stream). Available configurations are:

#### • SPTS Configuration:

PROMAX

In this configuration are included multiplexers inside the module that allows combining different SPTS (Single Program Transport Stream) to deliver four MPTS each output, adding PAD tables, SDT tables,... In particular, 4 input SPTS by ASI channels are supported. These are multiplexed, forming MPTS delivered at the outputs.

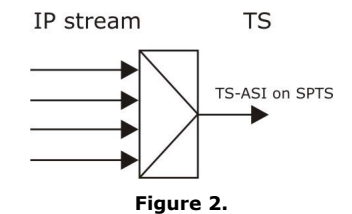

This configuration requires some considerations:

- SPTS streams must contain a SPTS\_PAT table (PAT with only 1 service\_id, indicating 1 PMT).
- Each one of the multiplexers extracts up to 4 streams (each one identified with a different PID) from each input IP stream changing the original PIDs. Then each stream inside an ASI has its own and unique PID. PAT and PMT tables are regenerated and also added to the NIT and SDT tables (also regenerated).

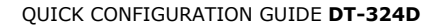

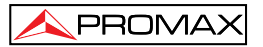

• MPTS channels do not pass through multiplexes and therefore, are routed directly to the outputs with no restrictions.

#### MPTS Configuration:

In this configuration are caught up to 4 TS that contains MPTS (Multiple Program Transport Stream) and are extracted directly from each one of the ASI outputs.

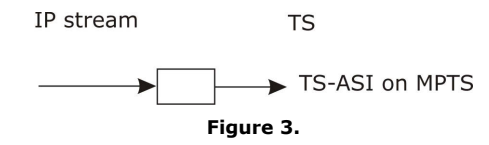

## 1.1 SPECIFICATIONS

| IP INPUT<br>Type<br>Connector                                                |                                       | 1 Ethernet<br>RJ45.                                                           | Output 100/1000 Mbps.                                                                                                   |
|------------------------------------------------------------------------------|---------------------------------------|-------------------------------------------------------------------------------|----------------------------------------------------------------------------------------------------|
| TS OUTPUT<br>Type<br>Connector                                               |                                       | 4xDVB-ASI<br>BNC Female                                                       | e, 75 Ohms.                                                                                                    |
| TRANSPORT STREAM<br>Communication protocol<br>Transmision methode<br>Payload |                                       | UDP or RTP/UDP.<br>MULTICAST / IGMP Version 2.<br>From 1 to 7 packets MPEG-2. |                                                                                                    |
| Configuration                                                                |                                       | Through the<br>(keypad) or<br>specification                                   | e <b>DT-800</b> Control Module in local<br>r remote mode (PC). See <b>DT-800</b><br>ns.                                 |
| Signaling LEDs<br>ON                                                         | Green Lie<br>Off:                     | ght:                                                                          | Module in operation.<br>Module stopped.                                                                                 |
| PROGRAM                                                                      | Intermitte<br>Asynchron<br>intermitte |                                                                               | Module in programming mode.<br>The <b>DT-800</b> have not received                                                      |
|                                                                              | Off:                                  |                                                                               | for more than 60 seconds.<br>Module in normal mode.                                                                     |
| IP:                                                                          | Red Ligh<br>Intermit                  | t:<br>tent Light:                                                             | There is not Ethernet connection.<br>Ethernet connection established<br>but there is not data traffic to<br>the module. |

|                                                                                                    | Off:                                       |                                                | Ethernet connection established<br>and there is data traffic to the<br>module.                                                                                                    |  |  |
|----------------------------------------------------------------------------------------------------|--------------------------------------------|------------------------------------------------|----------------------------------------------------------------------------------------------------|--|--|
| TS-OUT (1-4):                                                                                                    | Red Li                                     | Which one<br>correspondi<br><b>ght:</b>        | of the LEDs indicates a status<br>ing to each ASI output.<br>It is not delivering any TS at the<br>output (probably because there<br>is not any IP stream associated<br>to this output).                              |  |  |
|                                                                                                    | Intern<br>Green                            | nittent Light:<br>Light:                       | An input IP stream associated to<br>an output is being processed. It<br>happens just after setting a<br>parameter of the IP stream. The<br>process can take some seconds.<br>TS are being delivered at the<br>output. |  |  |
| Power supply<br>Connector                                                                                                    |                                            | Via the <b>DT-</b><br>JST B08I<br>supplied wit | <b>800</b> Control and Power Module.<br>P-XL-HDS (Connecting Cable th the <b>DT-800</b> ).                                                                                                    |  |  |
| Voltage and hig<br>Consumption                                                                                                    | hest                                       | +12 V, <0,<br>+5 V, <1,7                       | 2 A ;<br>A.                                                                                                    |  |  |
| Operating environmental conditionsAltitudeUp to 2000 m.Temperature rangeFrom 5 °C to 50 °C.Max. Relative humidity80 % (up to 31 °C), decreasing lineally up to 20 % at 50 °C. |                                            |                                                |                                                                                                    |  |  |
| Mechanical feat<br>Dimensions<br>Weight                                                                                                    | ures                                       | A. 50 x Al. 262<br>0,820 kg.                   | x Pr. 230 mm.                                                                                                    |  |  |
| Included access<br>4 x CC024<br>4 x CC027                                                                                                    | <b>cable BNC</b><br>Cable BNC<br>Cable BNC | /BNC 25 cm.<br>/BNC 50 cm.                     |                                                                                                    |  |  |
| Minimal configu<br>1 x DT-800<br>1 x DT-900                                                                                                    | Power and<br>Sub-rack f                    | eded<br>Control Module<br>ramework to in       | e.<br>stall in a rack or on a wall.                                                                                                    |  |  |

#### **RECOMMENDATIONS ABOUT THE PACKING**

It is recommended to keep all the packing material in order to return the equipment, if necessary, to the Technical Service.

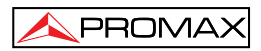

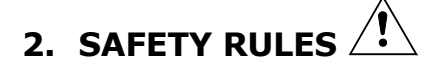

## 2.1 General

- \* The safety could not be assured if the instructions for use are not closely followed.
- \* Use only with other DT series modules and for power supply and Control those indicated at the Specifications.
- \* Remember that voltages higher than **70 V DC** or **33 V AC rms** are dangerous.
- \* Use this instrument under the **specified environmental conditions**.
- \* The user is not allowed to perform changes inside the equipment. Any change on the equipment must be done exclusively by specialized staff.
- \* Do not obstruct the ventilation system of the equipment.
- \* Use appropriate low-level radiation cables for input / output signals, especially on high level signals.
- \* Follow the **cleaning instructions** described in the Maintenance paragraph.
- \* Symbols related with safety:

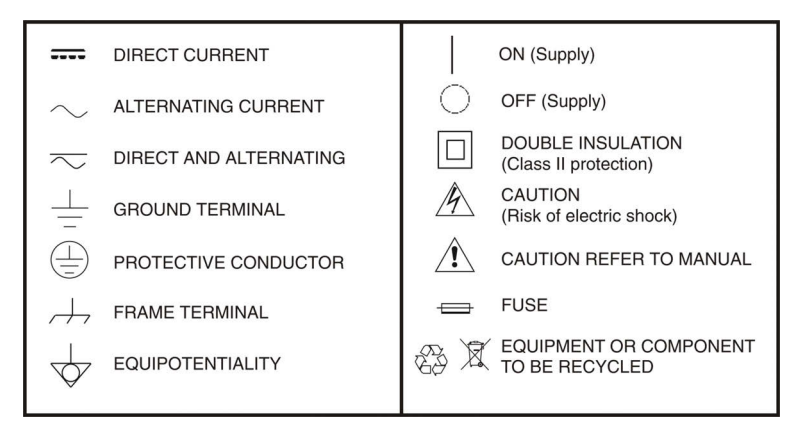

## 2.2 Maintenance

## 2.2.1 Cleaning Recommendations

#### CAUTION

To clean the cover, take care the instrument is disconnected.

## CAUTION

Do not use scented hydrocarbons or chlorized solvents. Such products may attack the plastics used in the construction of the cover.

The cover should be cleaned by means of a light solution of detergent and water applied with a soft cloth.

Dry thoroughly before using the system again.

## CAUTION

Do not use for the cleaning of the front panel and particularly the viewfinders, alcohol or its derivatives, these products can attack the mechanical properties of the materials and diminish their useful time of life.

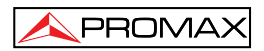

# 3. NAVIGATION AND EDITION OF VALUES

### 3.1 Control Module

The **DT-800** control module configures the **DT-324D** module:

- After assembling and connecting, turn on the DT-800. After scanning, check that appears the DT-324D module on the list on the screen.
- 2.- Press ENTER to get into the **Password** menu and enter the access password (password by default "2008"). If the password is right you will access to the configuration menu.
- 3.- Use **RIGHT** or **LEFT** to move among modules, until finding the **DT-324D**. The LED "**Program**" of the **DT-324D** module should be flickering when the module appears on screen.
- **4.-** Press **ENTER** to get into the configuration option of the **DT-324D**.

For more information, refer to the manual supplied with the  $\ensuremath{\text{DT-800}}$  control module.

## **3.2** Navigation through the configuration menu

- Press the LEFT or **RIGHT** key to move among the menu options.
- To exit a menu option, press the **ENTER** or **DOWN** key.
- To validate a change and exit, press the **ENTER** key.
- To exit without validating press the **ESCAPE** key.

## 3.3 Editing a numeric field

**1.-** Press the **ENTER** key to get into a menu option.

- 2.- Press the **RIGHT** or **LEFT** key to move the cursor between digits. At the right of the screen, a number shows in what position the cursor is (units, tens, hundreds or thousands).
- **3.-** To change a digit press the **UP**  $\bigtriangleup$  or **DOWN**  $\bigtriangledown$  key.
- **4.-** After editing the numeric field, press the **ENTER** key to confirm and exit the option.

| WARNING!                                                    | ĺ      |
|-------------------------------------------------------------|--------|
| To VALIDATE a change you should press the ENTER end or      | UP 🛆   |
| key. If you press the ESCAPE key, the change will accepted. | not be |

## 3.4 Editing a text field

PROMAX

- **1.-** Press the **ENTER ENTER** key to get into the menu option.
- 2.- At the right of the screen, there is a letter and a number. The number means the position of the character in the word you are editing. The letter next to the number means the type of character you are using ("A" for capital letters, "a" for small letters, "@" for symbols and "1" for numbers).
- **3.-** Press the **RIGHT** or **LEFT** key to move between characters in the word. To delete a character press the **RIGHT** or **LEFT** key for one second.
- 4.- To change a character, press the UP △ or DOWN ∨ key. To change the type of character (capital letters, small letters, symbols or numbers) press the UP △ or DOWN ∨ key for one second.
- **5.-** After editing the word press the **ENTER** key to validate the word and exit the menu.

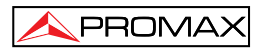

# 4. DT-324D CONFIGURATION

The configuration menu **DT-324D** allows you to configure some parameters that affects the input signal. Menu options for the **DT-324D** module are following ones:

#### - Ethernet Config.

It allows you to change some module parameters as a host. It contains a sub-menu with some options to define accessing parameters: IP address, mask and gateway. All these fields are numeric.

#### - Config SPTS / MPTS

It allows the user to select between the operating mode **SPTS** or **MPTS** (read introductory chapter for details) **independently** for each ASI.

#### - TS OUT ASI (1 to 4)

It allows the user to set various parameters of the Transport Stream - ASI at the module output:

**IP Address**: It allows the user to assign an IP output to the selected service.

**Port**: Destination port used to send ASI output.

**Protocol**: It allows the user to choose between UDP or RTP protocol communication.

**Enable / Disable**: It allows enabling / disabling, in any TS-IP, the IP address range assignment to a stream by default.

**TS ID** (only for SPTS): Transport Stream Identifier.

LCN (only for SPTS): Order index for the service in the receiver.

**Service Name** (only for SPTS): It allows the user to see the name of the selected service.

#### - Firmware Version.

It shows information about the firmware version of the module microcontroller.

#### - Save

It saves all changes made and validated.

#### - Factory Settings

It resets all changes made and restored the initial settings programmed at the factory.

Press **ENTER** to **CONFIRM** that you want to save your changes.

#### iATTENTION!

If you do not save these changes, they will be lost when you turn off the control module!

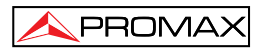

# 5. DT-324D STATUS MESSAGES

Status messages appear at the bottom of the screen on the control module **DT-800**.

The status messages related to the **DT-324D** are:

- ASI x {MPTS / STREAM y}: x.xxx Mbps It indicates the input bitrate for MPTS / STREAM y. This message appears when the module is working right.
- ASI x: OVERFLOW It indicates that there are too many data in the ASI stream.
- ASI x: STREAM ERROR

It indicates an error in an ASI stream.

- ASI x {MPTS / STREAM y}: INVALID STREAM
  It indicates an error in the input stream MPTS / STREAM y.
- ASI x {MPTS / STREAM y}: NOTHING RECEIVED
  It indicates that is receiving no MPTS / STREAM y input stream.
- CONVERSION ERROR: ASI It indicates an error in an IP stream.

# - ETHERNET CONNECTION FAIL

It indicates no Ethernet connection.

#### - UPDATE FIRMWARE

It indicates the need to update the firmware. Contact with your **PROMAX** provider.

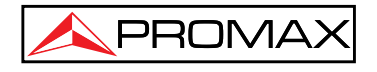

PROMAX ELECTRONICA, S. L.